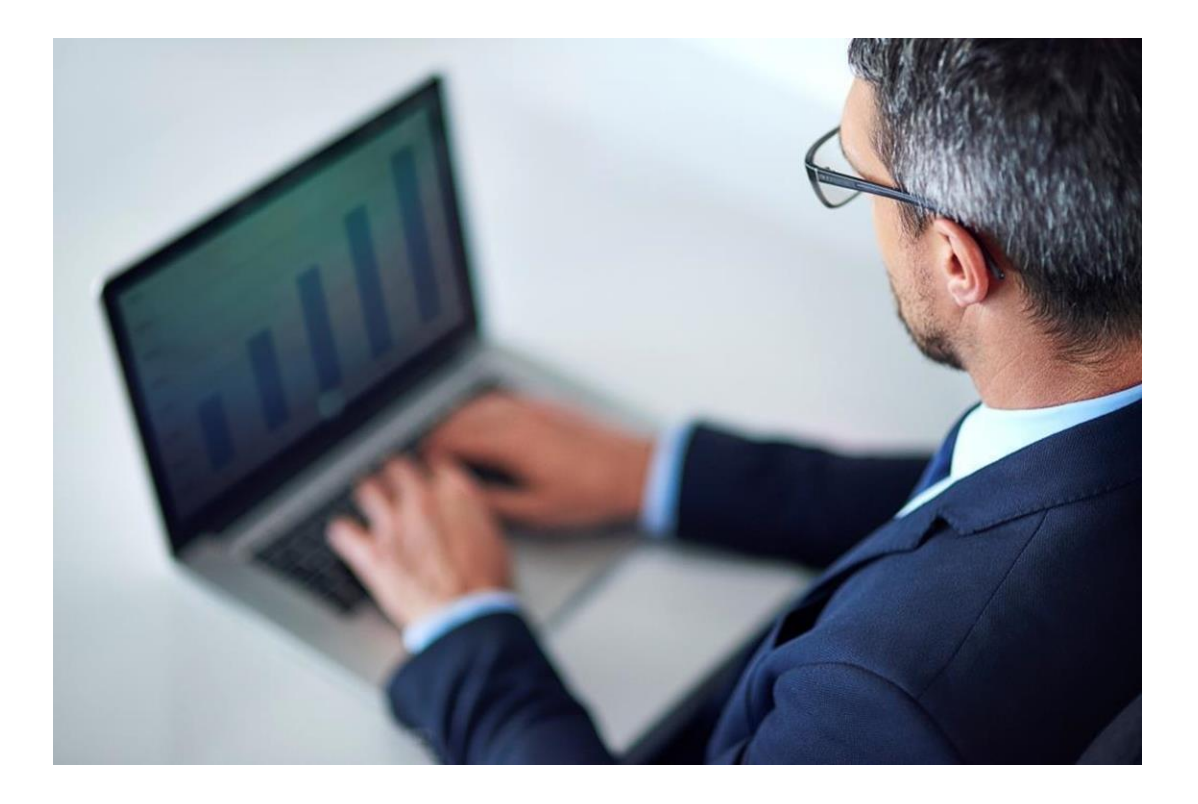

## **Register to sourceONE application**

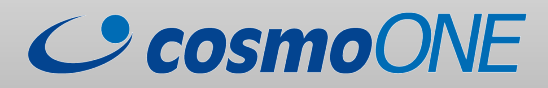

## <u>Start at → https://register.marketsite.gr</u>

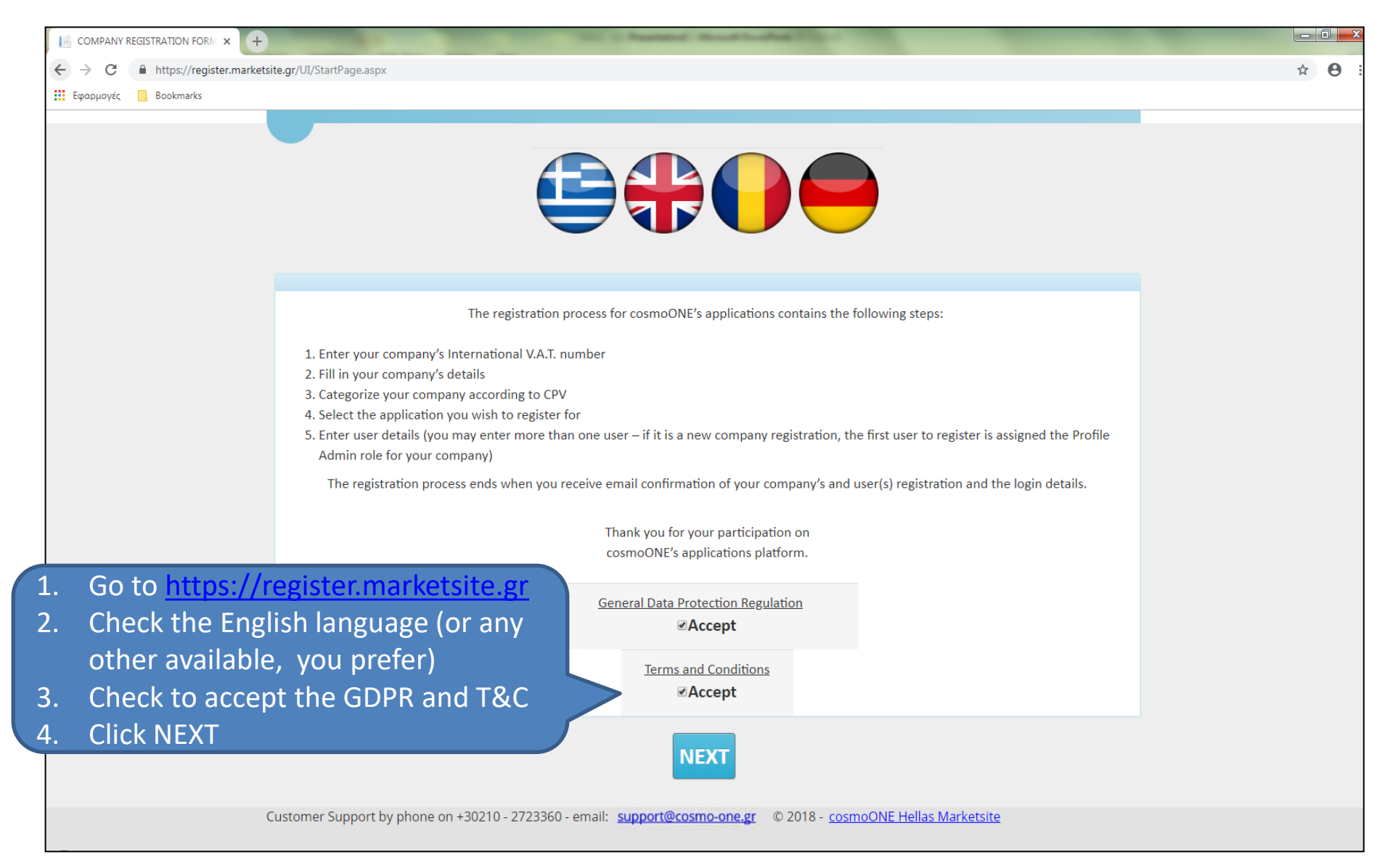

| 🔚 COMPANY REGISTRATION FORΜ 🗙 🐷 Αναφορές – cosmoONE Intranet 🗴 🕂   | hps://Ligs. Scotlashid                                                                                                |                                                                                                    |
|--------------------------------------------------------------------|----------------------------------------------------------------------------------------------------|----------------------------------------------------------------------------------------------------|
| ← → C ● https://register.marketsite.gr/Default.aspx                |                                                                                                    | ☆ ⊖ :                                                                                                    |
| Εφαρμογές 📃 Bookmarks                                              |                                                                                                    |                                                                                                    |
| CosmoONE                                                           |                                                                                                    | Home                                                                                                    |
| СОМРА                                                              | ANY REGISTRATION FORM FOR cosmoONE SERVICES                                                                           |                                                                                                    |
| Step 1/5: Enter company's Ta                                       | x Registration                                                                                                    |                                                                                                    |
| Please enter yo                                                    | ur Tax Registration Number: GB GB 999888777 NEXT                                                                      |                                                                                                    |
| 1. Enter the Country code and you<br>Company's TAX Registration nu | ur<br>mber                                                                                                    |                                                                                                    |
| 2. Click Next                                                      |                                                                                                    |                                                                                                    |
| Customer Support by phone on +3                                    | 0210 - 2723360 - email: support@cosmo-one.gr © 2018 - cosmoONE Hellas /<br>In case you<br>TAX Regist<br>cosmoON<br>fu | <u>NOTE</u><br>are a consortium with no<br>tration number, contact<br>E Customer Support for<br>rther assistance |

|                                                      |                                 | permit a survey and          |                  |
|------------------------------------------------------|---------------------------------|------------------------------|------------------|
| ← → C                                                |                                 |                              | ☆ ⊖ :            |
| 🛄 Εφαρμογές 🧧 Bookmarks                              |                                 |                              |                  |
| C cosmo                                              | ONE                             |                              | Home             |
|                                                      | /ICES                           |                              |                  |
| Step 2/5: Com                                        | pany's representative's details |                              |                  |
| No                                                   | on company                      |                              |                  |
|                                                      | CON                             | IPANY INFORMATION            |                  |
|                                                      | Al                              | l fields with * are required |                  |
| <ol> <li>Fill all the required<br/>fields</li> </ol> | * Company Trading Name          | CABLE COMPANY LTD            |                  |
|                                                      | * Full Company Name             | THE CABLE COMPANY LTD (DEMO) |                  |
|                                                      | * Tax Registration Number       | GB 999888777                 | Scroll downwards |
|                                                      | Search address:                 | R A LOCATION                 |                  |
|                                                      | * Street name: CANA             | NDA SQUARE * Nur             | <b>nber:</b> 10  |

| * City:                                                                    | LONDON * Postal Code: N70AA                                                                 |  |  |  |  |
|----------------------------------------------------------------------------|---------------------------------------------------------------------------------------------|--|--|--|--|
| * State / County:                                                          | LONDON * Country: GREAT BRITAIN                                                             |  |  |  |  |
| * Telephone:                                                               | <ul><li>✓ 02079460897</li></ul>                                                             |  |  |  |  |
| 2. Fill all the required fields                                            | <ul> <li>▲ 02079460898</li> </ul>                                                           |  |  |  |  |
| Web site:                                                                  | http:// www.thecablecompany.co.uk                                                           |  |  |  |  |
| * Company Information (in brief)                                           | FOR OVER 25 YEARS THE CABLE COMPANY HAS BEEN<br>KNOWN AS EXPERT INDUSTRY SPECIALISTS IN THE |  |  |  |  |
|                                                                            | Scroll downwards                                                                            |  |  |  |  |
| (This is the company's main business contact and not necessarily the user) |                                                                                             |  |  |  |  |
| * Contact First                                                            | Name: STAVROS                                                                               |  |  |  |  |

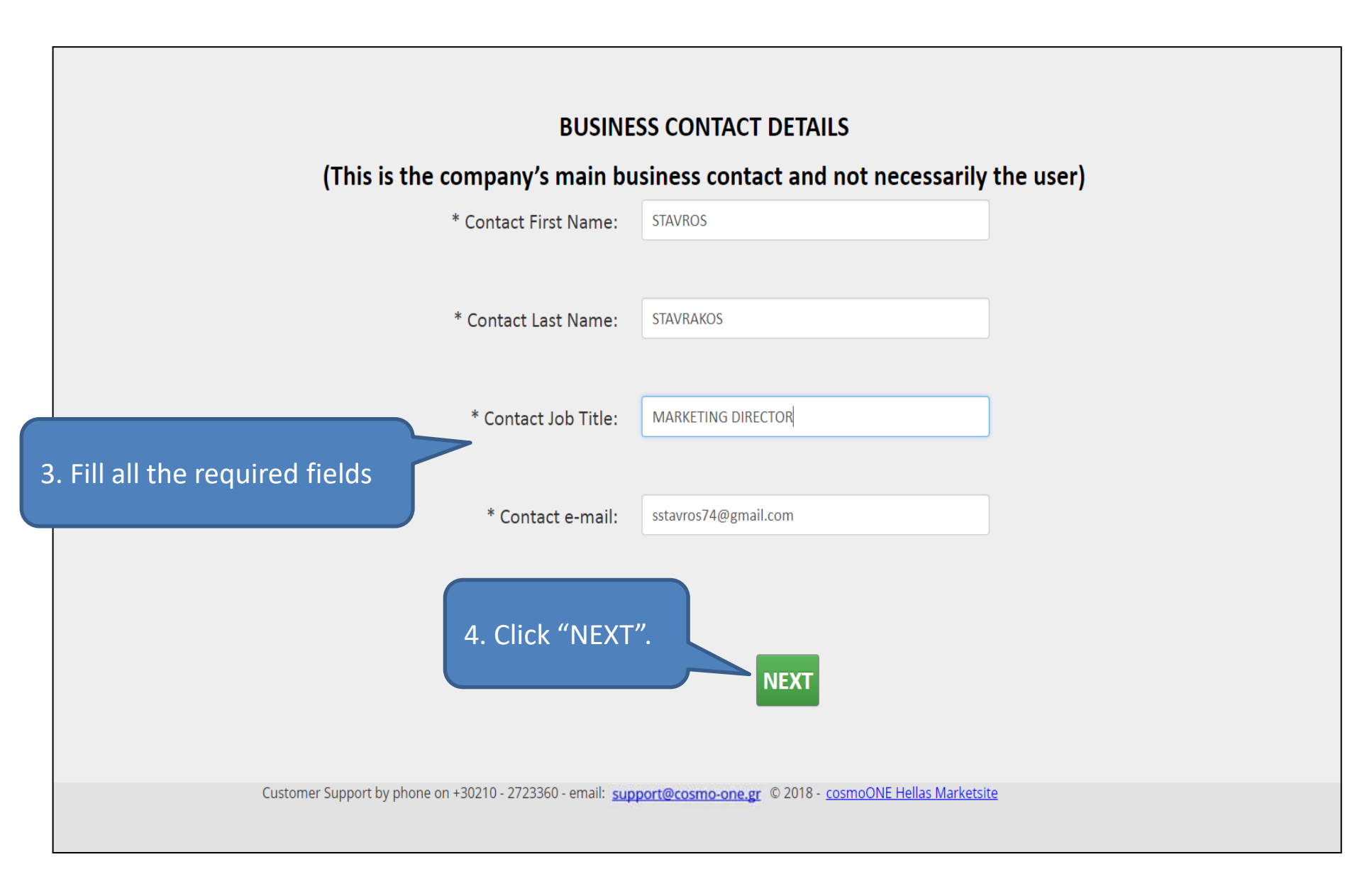

| 📄 - categorizationONE 🛛 🗙 🕂 | Box - The benchder or the boat and                                                                                    |               |
|-----------------------------|----------------------------------------------------------------------------------------------------|---------------|
| ← → C                       | .gr/UI/categorization_Main.aspx                                                                                       | ☆ \varTheta : |
| Εφαρμογές 📴 Bookmarks       |                                                                                                    |               |
|                             | CosmoONE                                                                                                    |               |
|                             | Categorize your company                                                                                               |               |
|                             | Step 3/5: Company categorization                                                                                      |               |
|                             | Please categorize your company: CPV categorization is <b>mandatory</b> for a complete company profile to be achieved. |               |
|                             | CPV Categorization                                                                                                    |               |
|                             |                                                                                                    |               |
| Check the CP                | tomer Support by phone on +30210 - 2723360 - email: <u>Support@cosmo-one.gr</u> © 2018 - cosmoONE Hellas Marketsite   |               |
| (Common Pro<br>button       | oduct Vocabulary)                                                                                                    |               |
|                             |                                                                                                    |               |
|                             |                                                                                                    |               |

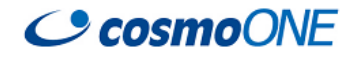

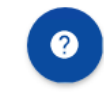

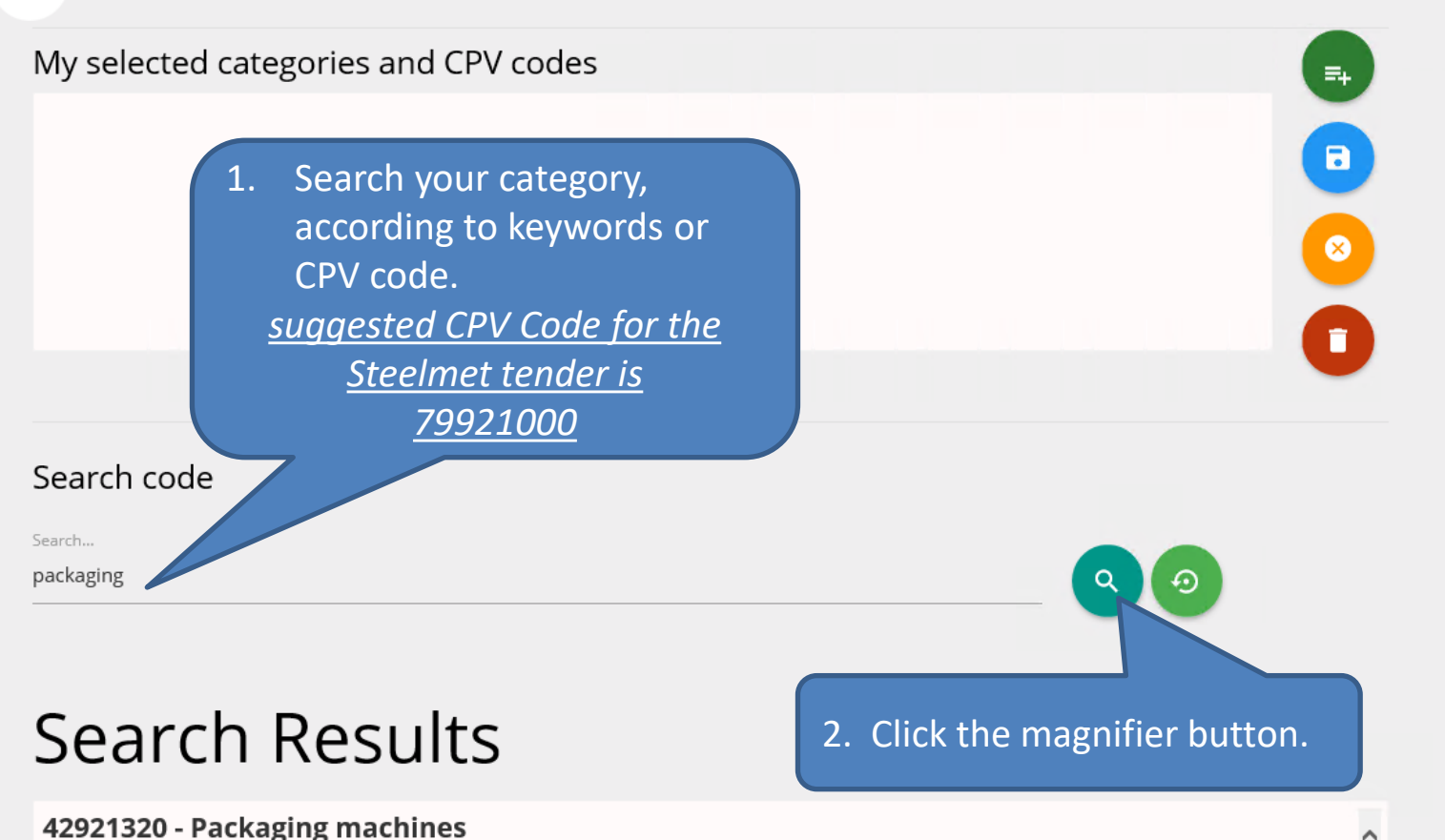

- 79920000 Packaging and related services
- 79921000 Packaging services
- 90521500 Packaging of radioactive waste
- 90521510 Packaging of low level nuclear waste
- 3. Click on the category and scroll downwards.

GUIDE

## Search code Search. packaging 5. Click the + button. Search Results 42921320 - Packaging machines 79920000 - Packaging and related services 79921000 - Packaging services

90521500 - Packaging of radioactive waste 90521510 - Packaging of low level nuclear waste

Codes
 <sup>L</sup> 79921000 - Packaging services
 A. Click the tick box of the category.
 60 - email: support@cosmo-one.gr © 2020 - cosmoONE Hellas Marketsite

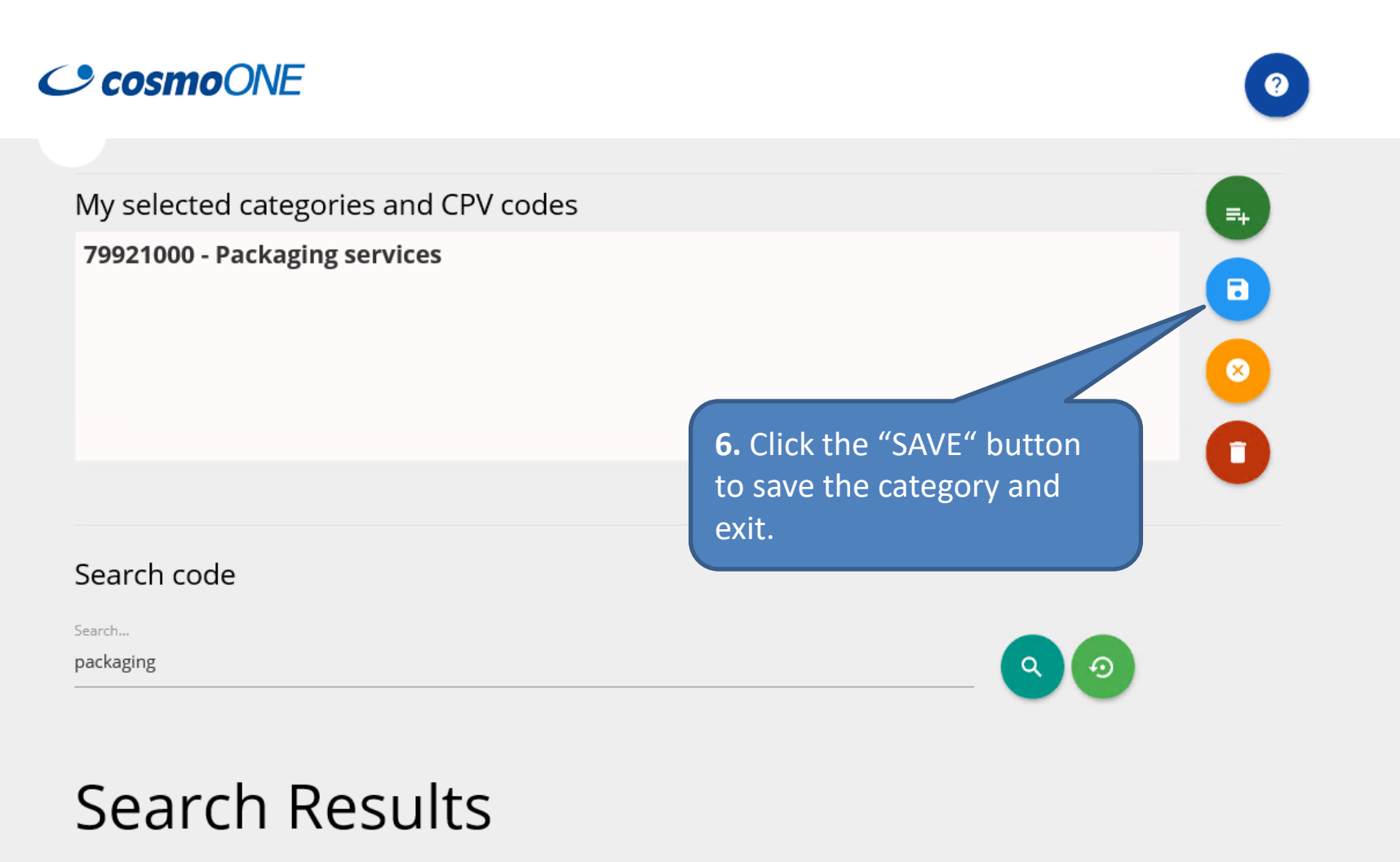

 79920000 - Packaging and related services

 79921000 - Packaging services

 90521500 - Packaging of radioactive waste

 90521510 - Packaging of low level nuclear waste

v. 2.1, 24/04/2020

GUIDE

| 📄 - categorizationONE 🛛 🗙 🕂 |                                                                                                    |       |
|-----------------------------|----------------------------------------------------------------------------------------------------|-------|
| ← → C                       | e.gr/UI/categorization_Main.aspx                                                                                      | ☆ 🖰 : |
| 🗰 Εφαρμογές 📃 Bookmarks     |                                                                                                    |       |
|                             |                                                                                                    |       |
|                             | Categorize your company                                                                                               |       |
|                             | Step 3/5: Company categorization                                                                                      |       |
|                             | Please categorize your company: CPV categorization is <b>mandatory</b> for a complete company profile to be achieved. |       |
|                             | CPV Categorization                                                                                                    |       |
| Cust                        | tomer Support by phone on +30210 - 2723360 ell support@cosmo-one.gr © 2018 - cosmoONE Hellas Marketsite               |       |

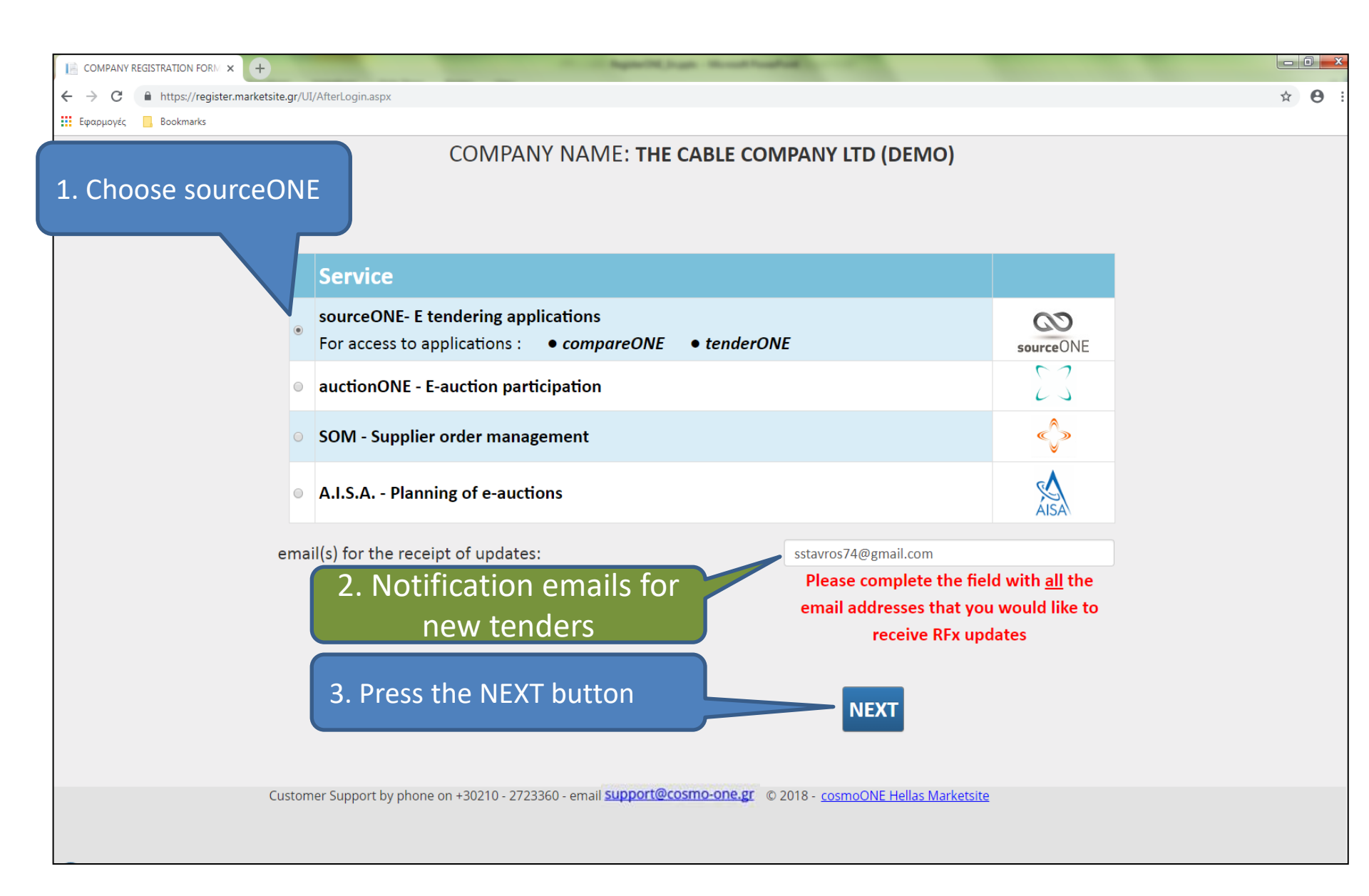

| COMPANY REGISTRATION FORM × +                                                                     |                          | The Appendix has the shade of the |   |       |  |
|---------------------------------------------------------------------------------------------------|--------------------------|-----------------------------------|---|-------|--|
| $\leftrightarrow$ $\rightarrow$ $\mathbf{C}$ $\$ https://register.marketsite                      | e.gr/UI/AddRFXUsers.aspx |                                   |   | ☆ 🖰 : |  |
| 🗱 Εφαρμογές 🔄 Bookmarks                                                                           |                          |                                   |   |       |  |
| COMPANY REGISTRATION FORM FOR cosmoONE SERVICES<br>Please fill all required fields to add user(s) |                          |                                   |   |       |  |
|                                                                                                   |                          | Step 5/5 : User's details         |   |       |  |
|                                                                                                   |                          | IMPORTANT                         |   |       |  |
|                                                                                                   |                          |                                   |   |       |  |
|                                                                                                   |                          |                                   |   |       |  |
| Fill in the first<br>user details                                                                 |                          | USER DETAILS                      |   |       |  |
| And then click                                                                                    | the * First Name:        | STAVROS                           |   |       |  |
| button "ADD U                                                                                     | SER" * Last Name:        | STAVRAKOS                         |   |       |  |
|                                                                                                   | * Job Title:             | MARKETING DIRECTOR                |   |       |  |
|                                                                                                   | * Telephone:             | <b>\$</b> 0020123456789           | + |       |  |
|                                                                                                   | * email:                 | sstavros74@gmail.com              |   |       |  |
|                                                                                                   | (сартсна)                | үэебх                             |   |       |  |

| COMPANY REGISTRATION FORM × +                                                                                                    |                                                                                        |                                   |                                |                                          |   | (010 |     |
|----------------------------------------------------------------------------------------------------|----------------------------------------------------------------------------------------|-----------------------------------|--------------------------------|------------------------------------------|---|------|-----|
| ← → C                                                                                                    | .aspx                                                                                  |                                   |                                |                                          |   | ☆ €  | 9 : |
| 🗰 Εφαρμογές 📃 Bookmarks                                                                                                    |                                                                                        |                                   |                                |                                          |   |      |     |
| Fill in the user details if<br>you need to add a<br>second user, then click<br>the button "ADD USER"<br>again - (opt)                                                                                                    | * First Name:<br>* Last Name:<br>* Job Title:<br>* Telephone:<br>* email:<br>(CAPTCHA) | USER                              | R DETAILS                      | +<br>Click FINISH to<br>complete and exi | t |      |     |
| Ivallie                                                                                                    | Last name Job                                                                          | itle                              | Telephone                      | Email                                    |   |      |     |
| Distance Statement Statement Stateme | STAVRAKOS MAR                                                                          | KETING DIRECTOR                   | 0020123456789                  | sstavros74@gmail.com                     |   |      |     |
|                                                                                                    |                                                                                        |                                   |                                |                                          |   |      |     |
| The first user                                                                                                    | by phone on +30210 - 272336                                                            | 0 - email: <u>support@cosmo-c</u> | one.gr © 2018 - <u>cosmoON</u> | IE Hellas Marketsite                     |   |      |     |
| has been                                                                                                    |                                                                                        |                                   |                                |                                          |   |      |     |
| added                                                                                                    |                                                                                        |                                   |                                |                                          |   |      |     |

| ← → C  https://register.marketsite.gr/UI/ThankYou.aspx Exposuovéc  Bookmarks                                                                                                    | ☆ 🖰 : |
|----------------------------------------------------------------------------------------------------|-------|
| C cosmoONE                                                                                                    | Home  |
| COMPANY REGISTRATION FORM FOR cosmoONE SERVICES                                                                                                    |       |
| You have successfully registered.<br>Click <u>here</u> to be transferred to cosmoONE's main page                                                                                                    |       |
| <ul> <li>Customer Support by phone on +30210 - 2723360 - email: support@cosmo-one.gr : © 2018 - cosmoONE Hellas Marketsite</li> <li>NOTE :<br/>Within the next working day, you will receive at your e-mail, your credentials for the system as follows</li> <li>Username</li> <li>Company ID</li> <li>Password</li> <li>The first time you will enter to the application, you will be asked to change your password</li> <li>Users from the same company, have the same Company ID</li> </ul> |       |